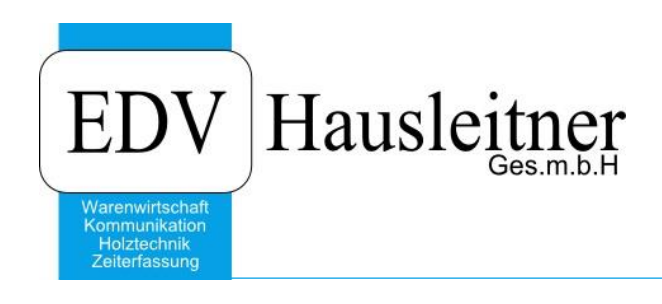

# **Registrierung Homepage**

#### Disclaimer

Die in den Unterlagen enthaltenen Angaben und Daten können ohne vorherige Ankündigung geändert werden. Die in den Beispielen verwendeten Namen von Firmen, Organisationen, Produkten, Domänennamen, Personen, Orten, Ereignissen sowie E-Mail-Adressen sind frei erfunden. Jede Ähnlichkeit mit tatsächlichen Firmen, Organisationen, Produkten, Personen, Orten, Ereignissen, E-Mail-Adressen und Logos ist rein zufällig. Die Benutzer dieser Unterlagen sind verpflichtet, sich an alle anwendbaren Urgeberrechtsgesetze zu halten. Unabhängig von der Anwendbarkeit der entsprechenden Urheberrechtsgesetze darf ohne ausdrückliche schriftliche Genehmigung seitens EDV-Hausleitner GmbH kein Teil dieses Dokuments für irgendwelche Zwecke vervielfältigt werden oder in einem Datenempfangssystem gespeichert oder darin eingelesen werden.

Es ist möglich, dass die EDV-Hausleitner GmbH Rechte an Patenten, bzw. angemeldeten Patenten, an Marken, Urheberrechten oder sonstigem geistigen Eigentum besitzt, die sich auf den fachlichen Inhalt des Dokuments beziehen. Das Bereitstellen dieses Dokuments gibt Ihnen jedoch keinen Anspruch auf diese Patente, Marken, Urheberrechte oder auf sonstiges geistiges Eigentum.

Andere in diesem Dokument aufgeführte Produkt- und Firmennamen sind möglicherweise Marken der jeweiligen Eigentümer.

Änderungen und Fehler vorbehalten. Jegliche Haftung aufgrund der Verwendung des Programms wie in diesem Dokument beschrieben, wird seitens EDV-Hausleitner GmbH ausgeschlossen.

© 2016 EDV-Hausleitner GmbH

## 1. Registrieren

Um Zugriff auf den Kundenbereich unserer Homepage (<u>www.edv-hausleitner.at</u>) zu erhalten, müssen Sie sich registrieren. Um einen neuen Benutzer anzulegen, klicken Sie bitte auf die Schaltfläche **Registrieren**.

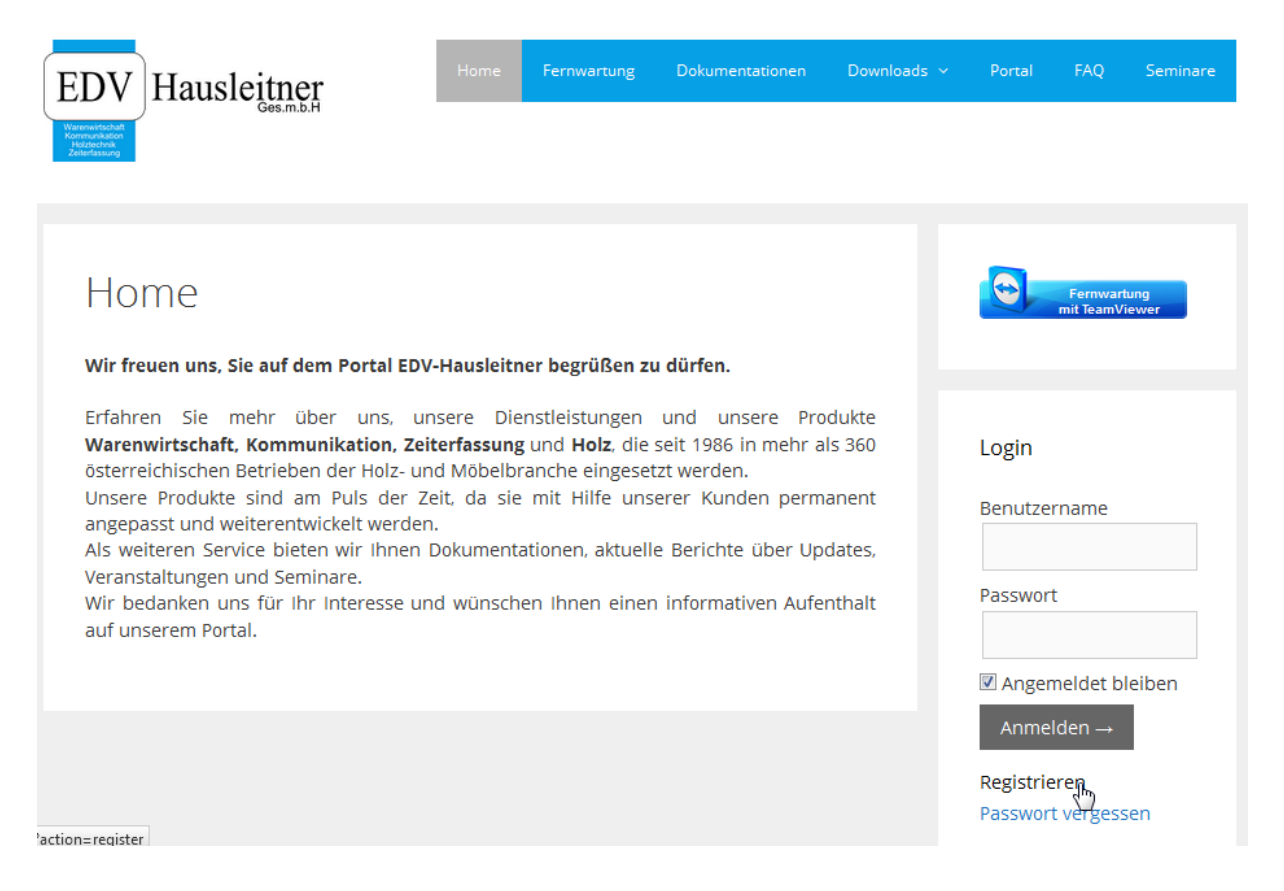

## 2. Daten eintragen

Hier geben Sie bitte Ihren Benutzernamen und ihre E-Mail-Adresse an.

Mit Registrieren bestätigen Sie Ihre Daten.

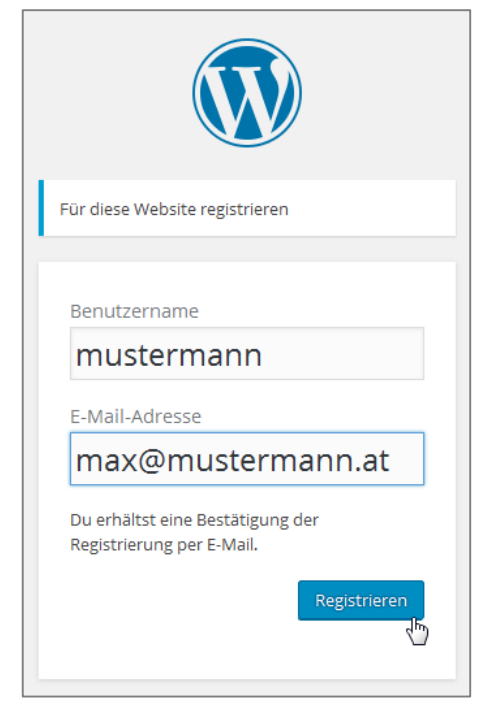

## 3. E-Mail bestätigen

Nun erhalten Sie auf die angegebene Adresse eine Bestätigungs-Mail. In dieser Mail befindet sich ein Link, mit welchem Sie Ihr Passwort definieren können.

| [edv-hausleitner.at] Dein Benutzername und Passwort                                                                  | Vollansicht schließen 🟠 |  |  |  |  |
|----------------------------------------------------------------------------------------------------|-------------------------|--|--|--|--|
| Benutzername: mustermann                                                                                             |                         |  |  |  |  |
| Unter der folgenden Adresse kannst du dein Passwort festlegen:                                                       |                         |  |  |  |  |
| <http: wp-login.php?action="rp&amp;key=sdctIkrlASmiGCDEpnIs&amp;login=mustermann" www.edv-hausleitner.at=""></http:> |                         |  |  |  |  |
| http://www.edv-hausleitner.at/wp-login.php                                                                           |                         |  |  |  |  |
|                                                                                                    |                         |  |  |  |  |
|                                                                                                    |                         |  |  |  |  |

### 4. Passwort definieren

Wenn Sie den Link öffnen wird ein Passwort vorgeschlagen. Löschen Sie dieses bitte und geben Sie Ihr gewünschtes Passwort an.

Mit Passwort zurücksetzten bestätigen Sie das Passwort.

| Gib bitte hier dein neues Passwort ein.                                                                                                    |
|----------------------------------------------------------------------------------------------------|
| Neues Passwort<br>7B7fqtK\$dwiydIpo                                                                                                    |
| Stark                                                                                                    |
| Tipp: Das Passwort sollte mindestens zwölf<br>Zeichen lang sein. Für ein stärkeres Passwort<br>verwende Groß- und Kleinbuchstaben,<br>Zahlen und Sonderzeichen wie ! " ? \$ % ^ & ). |
| Passwort zurücksetzen                                                                                                    |
|                                                                                                    |

### 5. Anmelden

Der User muss nun von EDV-Hausleitner freigeschaltet werden. Dies kann einige Minuten dauern. Sie können sich dann mit den angegebenen Daten auf der Startseite (<u>www.edv-hausleitner.at</u>) einloggen.

### 6. Passwort vergessen

### 6.1 Schaltfläche "Passwort vergessen".

Falls Sie Ihr Passwort vergessen haben drücken Sie auf die Schaltfläche **Passwort vergessen.** 

| Log          | in                         |  |
|--------------|----------------------------|--|
| Ben          | utzername                  |  |
| Pass         | wort                       |  |
| I Ar         | ngemeldet bleiben          |  |
| A            | nmelden →                  |  |
| Regi<br>Pass | strieren<br>wort vergessen |  |
|              |                            |  |

#### 6.2 Benutzernamen/E-Mail eingeben

Nun können Sie Ihren Benutzernamen oder Ihre E-Mail-Adresse eingeben um das Passwort zurückzusetzen.

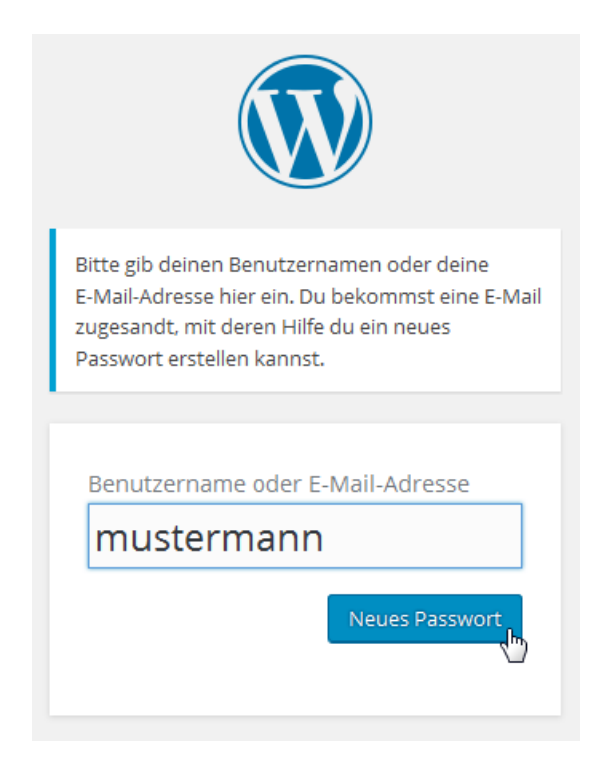

#### 6.3 E-Mail

Sie erhalten eine E-Mail, in welcher sich ein Link befindet mit dem Sie Ihr Passwort wiederherstellen können.

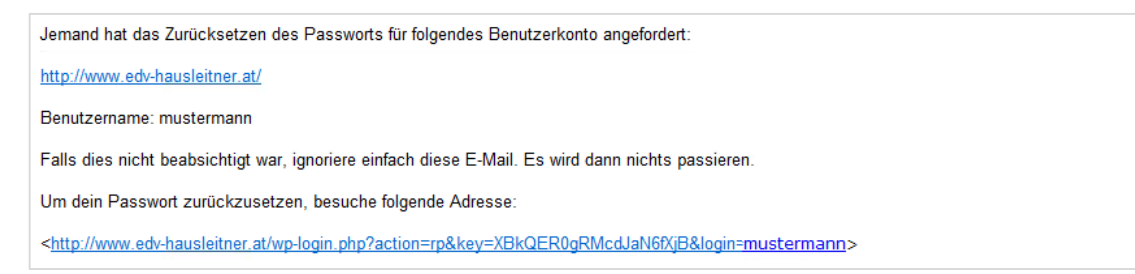

#### 6.4 Passwort eingeben

Wenn Sie den Link öffnen wird ein Passwort vorgeschlagen. Löschen Sie dieses bitte und geben Sie Ihr gewünschtes Passwort an.

Mit Passwort zurücksetzten bestätigen Sie das Passwort.

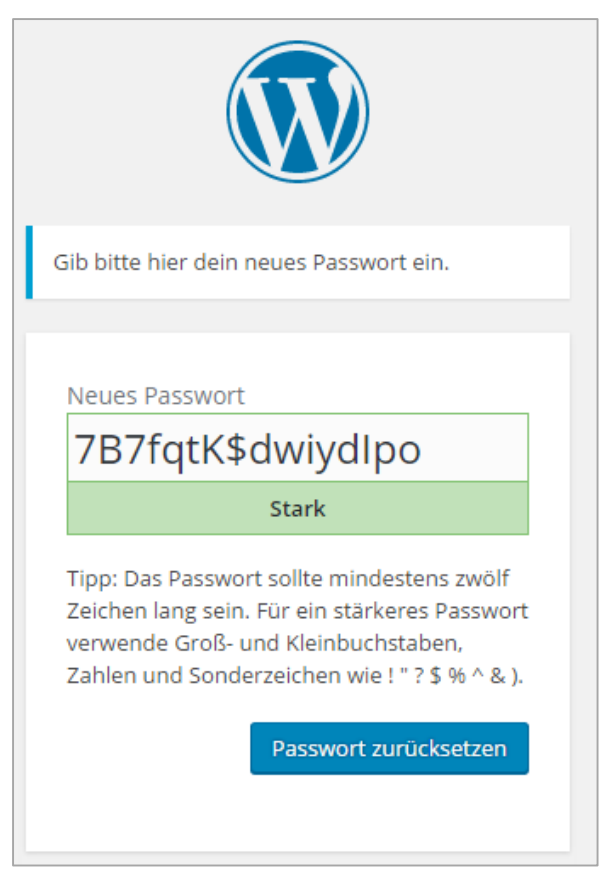